## **KONFIGURASI IP DAN DNS SERVER**

1) KONFIGURASI IP ADDRESS pada server a. Edit file konfigurasi

#nano /etc/network/interfaces

#### auto lo

iface lo inet loopback auto eth0 iface eth0 inet static address 192.168.3.50+noabsen netmask 255.255.255.0 gateway 192.168.3.1

b. Restart networking

#/etc/init.d/networking restart

## 2) KONFIGURASI ROUTER GATEWAY

a. Aktifkan ip forward

#nano /proc/sys/net/ipv4/ip\_forward ubah angka 0
menjadi 1

b. Aktifkan NAT iptables -t nat -A POSTROUTING -o eth0 -j MASQUERADE

# Installasi dan Konfigurasi DNS server

- 1) Masukkan DVD Debian 8.7.1 ke virtualbox
- 2) Install aplikasi DNS (bind9)
  #apt-get install bind9
- 2) Masuk ke direktory /etc/bind #cd /etc/bind

## 3) File konfigurasi

#nano named.conf.default-zones

tambahkan script

```
zone "namasekolah.web.id" {
   type master;
   file "/etc/bind/db.namasekolah";
};
zone "3.168.192.in-addr.arpa" {
   type master;
   file "/etc/bind/db.192";
};
```

4) Copy file konfigurasi db.local ke db.namasekolah dan db.127 ke db.192

```
#cp db.local db.namasekolah
#cp db.127 db.192
```

#### 5) Edit file db.namasekolah seperti dibawah ini

#nano db.namasekolah
Ganti seluruh kata localhost dengan namasekolah.web.id
; BIND data file for local loopback interface

```
$TTL 604800
@ IN SOA namasekolah.web.id. root.namasekolah.web.id. (
                             ; Serial
                      5
                                 ; Refresh
                      604800
                                  ; Retry
                      86400
                                 ; Expire
                      2419200
                      604800)
                                 ; Negative Cache TTL
Q
     ΙN
          NS
                namasekolah.web.id.
                192.168.3.noabsen+50
ß
     ΙN
          А
                192.168.3.noabsen+50
    IN
www
          А
data IN
          CNAME www
```

6) Edit file db.192 seperti dibawah ini

#nano db.192

;

```
; BIND data file for local loopback interface
$TTL 604800
@ IN SOA namasekolah.web.id. root.namasekolah.web.id. (
                                  ; Serial
                       5
                                  ; Refresh
                       604800
                       86400
                                   ; Retry
                                   ; Expire
                       2419200
                       604800)
                                  ; Negative Cache TTL
Q
     IN NS
            namasekolah.web.id.
     IN PTR namasekolah.web.id.
85
85
    IN PTR
             www.namasekolah.web.id.
85
    IN PTR
            data.namasekolah.web.id.
```

# 7) Konfigurasi DNS Forwarding Edit file konfigurasi forwarding

#nano /etc/bind/named.conf.options

Aktifkan baris berikut. Hilangkan tanda // didepannya forwarders {

8.8.8.8;

### 9) Restart kembali bind9

#/etc/init.d/bind9 restart

10) Konfigurasi ip dns resolv.conf Edit file konfigurasi di

#nano /etc/resolv.conf

Hapus semua yang ada dan ganti dengan ip eth0

nameserver 192.168.3.noabsen+50

# 11) Test dengan nslookup di server

nslookup namasekolah.web.id nslookup www.namasekolah.web.id

# bisa juga di cek menggunakan ping

ping namasekolah.web.id ping www.namasekolah.web.id